新手看招手把手教你安装VMware虚拟机 PDF转换可能丢失图 片或格式,建议阅读原文

https://www.100test.com/kao\_ti2020/264/2021\_2022\_E6\_96\_B0\_E 6 89 8B E7 9C 8B E6 c67 264878.htm VMware Workstation 虚 拟机是一个在Windows或Linux计算机上运行的应用程序,它 可以模拟一个基于x86的标准PC环境。这个环境和真实的计算 机一样,都有芯片组、CPU、内存、显卡、声卡、网卡、软 驱、硬盘、光驱、串口、并口、USB控制器、SCSI控制器等 设备,提供这个应用程序的窗口就是虚拟机的显示器。 在使 用上,这台虚拟机和真正的物理主机没有太大的区别,都需 要分区、格式化、安装操作系统、安装应用程序和软件,总 之,一切操作都跟一台真正的计算机一样。下面,就请大家 根据我们的介绍,一步步操作,自己安装一台可以操作的虚 拟机。构建虚拟机下面通过例子,介绍使用VMware Workstation创建虚拟机的方法与步骤。1.运行VMware Workstation 6, 单击"File New Virtual Machine"命令,进 入创建虚拟机向导,或者直接按"CrtlN"快捷键同样进入创 建虚拟机向导。2.在弹出的欢迎页中单击"下一步"按钮。3. 在"Virtual machine configuration"选项区域内选择"Custom "单选按钮。4.在Choose the Virtual Machine Hardware

Compatibility页中,选择虚拟机的硬件格式,可以在Hardware compatibility下拉列表框中,在VMware Workstation 6

、VMware Workstation 5或VMware Workstation 4三者之间进行 选择。通常情况下选择Workstation 6的格式,因为新的虚拟机 硬件格式支持更多的功能,选择好后单击"下一步"按钮 。5.在Select a Guest Operating System对话框中,选择要创建虚 拟机类型及要运行的操作系统,这里选择Windows 2000 Professional操作系统,单击"下一步"按钮。6.在Name the Virtual Machine对话框中,为新建的虚拟机命名并且选择它的 保存路径。7.在Processors选项区域中选择虚拟机中CPU的数 量,如果选择Two,主机需要有两个CPU或者是超线程 的CPU。8.在Memory for the Virtual Machine页中,设置虚拟机 使用的内存,通常情况下,对于Windows 98及其以下的系统 ,可以设置64MB;对于Windows 2000/XP,最少可以设 置96MB;对于Windows 2003,最低为128MB;对于Windows Vista虚拟机,最低512MB。9.在Network Type页中选择虚拟机 网卡的"联网类型",如图1所示。图1网络连接设置图2 创 建快照 100Test 下载频道开通,各类考试题目直接下载。详细

请访问 www.100test.com